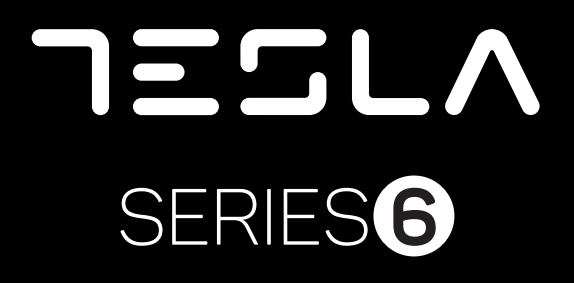

32E610BHS 40E610BFS 43E610BFS 50E610BUS 58E610BUS 65E610BUS

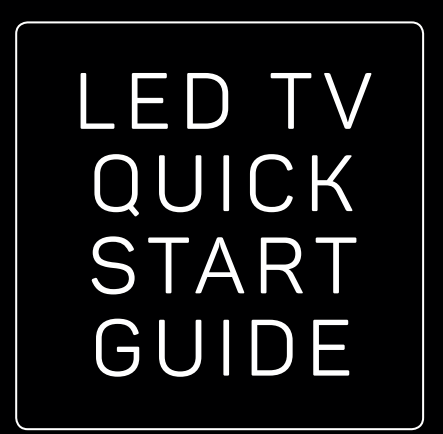

SRB

#### UPUTSTVO ZA UPOTREBU

Pre upotrebe uređaja pročitati ova uputstva i zadržati ih radi kasnijih referenci.

### BEZBEDNOSNE INFORMACIJE

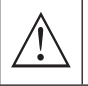

Simbol uzvičnika u jednakostraničnom trouglu upozorava korisnika na prisustvo važnih uputstava za rad uređaja, koja se nalaze u dokumentaciji isporučenoj sa tim uređajem.

#### Upozorenje

Simbol munje u jednakostraničnom trouglu upozorava korisnika o prisustvu neizolovanog opasnog napona unutar samog proizvoda koji može biti dovoljno visok da predstavlja rizik od strujnog udara za one koji rukuju uređajem.

#### CAUTION

RISK OF ELECTRIC SHOCK DO NOT OPEN

Pri radu ovog uređaja koristi se visok napon. Kako bi se smanjio rizik od strujnog udara, ne sklanjajte poklopac sa kućišta, obratite se kvalifikovanom osoblju servisa za popravku vašeg uređaja.

U slučaju bilo kakve promene na TV uređaju ili grubog podešavanja, strujnog udara koji dovode do povreda, ne pokušavajte da otvorite uređaj - potrebna je popravka i u tom slučaju pozovite korisnički servis za održavanje.

## VAŽNE MERE PREDOSTROŽNOSTI

- Pročitajte ova uputstva. Zadržite ova uputstva. Obratite pažnju na sva uputstva. Sledite sva uputstva.
- Ne koristite uređaj u blizini vode. Čistite uređaj isključivo suvom krpom.
- Ne blokirajte ventilacione otvore na uređaju. Postavite uređaj u skladu sa uputstvima proizvođača.
- Ne postavljajte ovaj uređaj u blizini bilo kog izvora toplote, kao što su radijatori, grejalice, šporeti ili drugi uređaji (uključujući i pojačala) koji emituju toplotu.
- Ne zanemarujte bezbednosni aspekt polarizovanog ili uzemljenog utikača. Polarizovani utikač ima dva
  jezička od kojih je jedan širi od drugog. Utikač sa uzemljenjem ima dva jezička i treći pin za uzemljenje.
  Široki jezičak ili treći pin se postavljaju radi vaše bezbednosti. Ako isporučeni utikač ne možete da
  umetnete u vašu utičnicu, obratite se električaru koji će vam zameniti staru utičnicu.
- Zaštitite kabl za napajanje od gaženja ili nagnječenja, naročito kod utikača, odgovarajućih utičnica i na mestima na kojima kablovi izlaze iz uređaja.
- Koristite isključivo dodatnu opremu/pribor koje je naveo proizvođač.
- Koristite uređaj samo na polici sa točkićima, postolju, tronošcu, nosaču ili stolu, onako kako je
  naveo proizvođač, ili na onima koji se prodaju uz uređaj. Ako koristite policu sa točkićima, pažljivo
  pomerajte policu na kojoj se nalazi uređaj kako biste izbegli povrede usled prevrtanja uređaja sa
  police.

• Isključite uređaj sa mrežnog napajanja za vreme olujnog nevremena ili kada ga ne koristite duže vreme.

#### Pažnja:

- Da biste smanjili rizik od požara ili strujnog udara, ne izlažite uređaj kiši ili vlazi.
- Glavni priključak se koristi kao uređaj za isključivanje i taj uređaj mora uvek biti spreman za korišćenje.
- Utičnica mora biti postavljena blizu uređaja i lako dostupna.
- Ovaj uređaj se ne sme nikada postavljati u ugradni nameštaj, kao što su police za knjige ili vitrine, osim ako je obezbeđena odgovarajuća ventilacija ili ako se postupa po uputstvima proizvođača.
- Uređaj se ne sme izlagati kapljanju ili prskanju tečnosti, a takođe nikakvi predmeti napunjeni tečnošću, kao što su vaze, ne smeju se stavljati na uređaj.
- Ne postavljajte nikakve izvore opasnosti na uređaj (na primer, predmete napunjene tečnošću, zapaljene sveće).
- Postavljanje na zid ili plafon uređaj se može postaviti na zid ili plafon samo po preporuci proizvođača.
- Nikada nemojte postavljati TV, daljinski upravljač ili baterije u blizini otvorenog plamena ili drugog izvora toplote, uključujući i direktnu sunčevu svetlost. Kako biste sprečili širenje požara, uvek držite sveće ili druge izvore plamena dalje od TV uređaja, daljinskog upravljača ili baterija.
- USB priključak bi, pri normalnom radu, trebalo da ima jačinu struje od 0.5A. Ova uputstva za servisiranje može koristiti isključivo osoblje kvalifikovano za servisiranje uređaja. Da biste smanjili rizik od strujnog udara, nemojte vršiti nikakvo drugo servisiranje od onog koje je navedeno u uputstvu za rad, osim ako niste kvalifikovani da to radite. Baterija ne sme biti izložena prekomernoj toploti, kao što je ona koja potiče od sunčeve svetlosti, vatre ili sličnog izvora toplote.
- Ovo je uređaj klase II, odnosno duplo izolovani električni uređaj. Dizajniran je tako da ne zahteva bezbednu vezu sa uzemljenjem
- Maksimalna temperatura okruženja pri radu je 35 stepeni. Maksimalna nadmorska visina pri kojoj se uređaj koristi je 2000 metara.

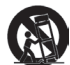

### TASTERI ZA TV I PRIKLJUČAK INTERFEJSA

### Tasteri za TV

Napomena:U nastavku je dat samo prikaz rada uređaja, dok stvarni položaj i raspored raznih modela može biti različit.

Jedan taster:

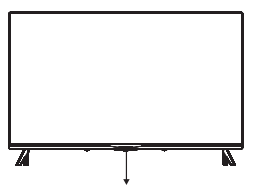

Sedam tastera:

| С<br>С  | UKLJUČITE/ ISKLJUČITE napajanje (Power)                      |  |
|---------|--------------------------------------------------------------|--|
| SOURCE/ | Izbor eksternog ulaznog signala                              |  |
| MENU/OK | lzbor prikaza glavnog menija i potvrda<br>izabranog sadržaja |  |
| CH+/-   | Izbor kanala                                                 |  |
| VOL+/-  | Podešavanje zvuka                                            |  |

Pritisnite ovo dugme u aktivnom/ pasivnom režimu pripravnosti (standby) da biste uključili/isključili TV.

### Priključak interfejsa

Napomena: U nastavku je dat samo prikaz rada uređaja, dok stvarni položaj i raspored različitih modela može biti različit.

| O<br>AV IN          | AV ulaz<br>Eksterni ulaz AV signala                                                                                                    |
|---------------------|----------------------------------------------------------------------------------------------------|
| СІ                  | <b>CI SLOT</b><br>Ulaz za čitač kartice CI (zajednički interfejs) zahteva opciju CAM (modul za uslovni pristup)<br>koja se koristi za TV programe koji se plaćaju. |
| HDMI                | <b>HDMI ulaz</b><br>Ulaz za digitalni signal sa HDMI video priključka.                                                                                             |
| <b>Ο</b><br>ΑΝΤ 75Ω | <b>ANT 75</b><br>Povežite antenu/ kabl sa ulazom za TV (75/VHF/UHF)                                                                                                |
| EARPHONE            | <b>Izlaz za SLUŠALICE</b><br>Kada su slušalice priključene, zvučnici ne rade.                                                                                      |
| USB<br>5V === 500mA | <b>USB ulaz</b><br>Povežite ovde USB uređaj da biste mogli da reprodukujete medijske sadržaje ili da<br>snimate programe pomoću funkcije PVR.                      |
| OPTICAL             | <b>Optički izlaz</b><br>Povežite prijemnik SPDIF.                                                                                                    |
| ()<br>RJ 45         | <b>RJ45</b><br>Povežite uređaj sa internetom.                                                                                                    |

### INSTALACIJA TV UREĐAJA I POVEZIVANJE

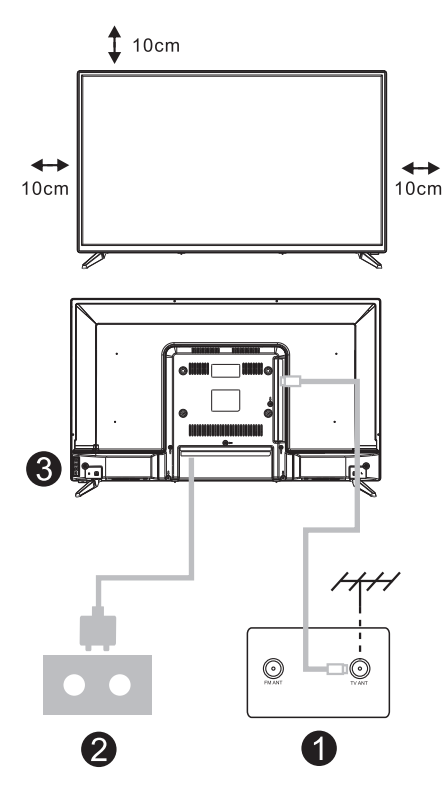

#### Postavite TV uređaj

Postavite TV na čvrstu površinu koja može da izdrži težinu TV uređaja. Da biste izbegli opasnost, molimo da ne postavljate TV blizu vode ili izvora toplote (kao što su svetlost, sveća, uređaj za grejanje) i ne blokirajte ventilacione otvore na zadniem

#### Povežite antenu i napajanje

- 1. Povežite kabl antene sa ulazom za antenu na zadnjem delu TV uređaja.
- 2. Uključite kabl za napajanje TV uređaja (AC 100-240V- 50/60Hz).

#### Uključite TV

delu TV uređaja.

 Povežite izvor napajanja, izaberite režim pripravnosti (crveno svetlo), pritisnite dugme za napajanje TV uređaja ili dugme za napajanje na daljinskom upravljaču da biste uključili TV.

#### Napomena:

Slika služi samo za pojašnjenje.

### UPUTSTVA ZA POSTAVLJANJE POSTOLJA ZA TV UREĐAJ

- Otvorite kartonsku kutiju i izvucite TV, pribor i postolje (neki modeli uređaja nemaju postolje).
- Da biste izbegli oštećenje TV uređaja, molimo da ga prekrijete mekanom pokrivkom, stavite ga na sto, licem okrenutim ka mekanom materijalu i pričvrstite vrat postolja za TV.
- 3. Zavrnite osnovu i povežite je sa TV uređajem.
- 4. Postavljanje je završeno.

#### Napomena:

Slika služi samo za pojašnjenje.

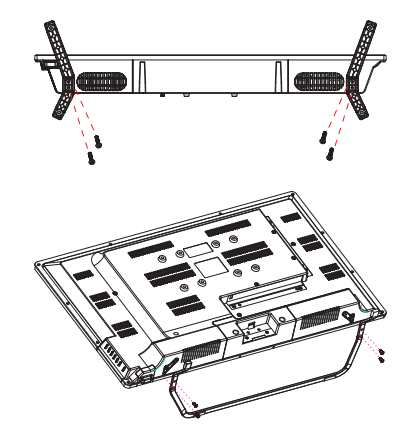

### DALJINSKI UPRAVLJAČ

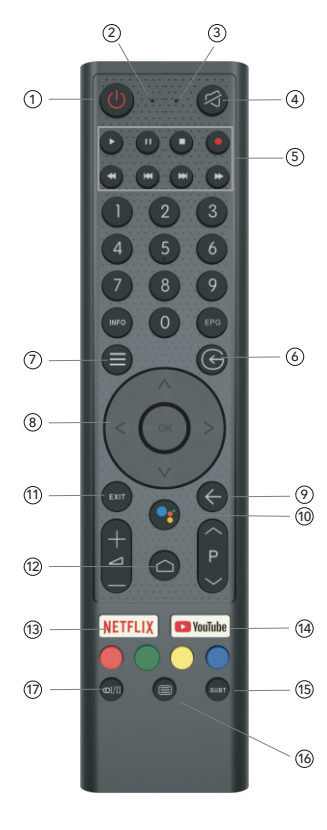

- 1. Uključivanje TV-a ili prelazak na režim pripravnosti (standby).
- 2. Indikatorska lampica
- 3. Otvor za mikrofon
- 4. Isključivanje ili vraćanje zvuka na TV-u
- 5. Kontrola medija Brzo premotavanje unapred/unazad Puštanje prethodnog/narednog programa Pokretanje/prekid/zaustavljanje/snimanje programa
- Ulazi Prikaz/Odabir opcija izvora signala
   Meni
  - Prikaz menija na ekranu (OSD)
- 8. Tasteri za navigaciju Strelica za gore/levo/desno/dole
- 9. Nazad
- Povratak u prethodni meni
- 10. Google Assistant
- 11. Izlaz

Izlaz iz OSD menija

- 12. POČETNA STRANICA (HOME) Prikaz početne stranice ekrana.
- NETFLIX Povezivanje sa NETFLIX-om za online gledanje serija i filmova (obavezna je veza sa internetom).
- YouTube Povezivanje sa YouTube kanalom (obavezna je veza sa internetom).
- 15. SUBT (Podešavanje titla)
- 16. Teletekst Uključivanje i isključivanje funkcije teleteksta. (DTV režim)
- 17. Audio

Prikaz liste audio jezika i izbor audio jezika ili audio formata, ako je dostupan (primenjuje se samo kada TV program ima tu opciju)

Odricanje od odgovornosti: Google Assistant nije dostupan kod nekih jezika i zemalja

### POČETNA POSTAVKA

Kada prvi put uključite TV, pojavljuje se ekran sa inicijalnim koracima koji vas vodi kroz ovaj početni proces. Molimo da sledite tekst sa uputstvima kako biste završili postavku.

#### 1.1 Izbor jezika

->Pritisnite  $\Lambda/V$  na daljinskom upravljaču da biste izabrali jezik, potom pritisnite [OK] da to potvrdite.

#### 1.2 Želite brzo da povežete vaš TV sa vašim Android telefonom? (Nastavite/ Preskočite) Koraci:

- 1. Na vašem Android telefonu otvorite prethodno instaliranu aplikaciju "Google".
- 2. Oktucajte ili recite, "U redu, Google, poveži moj uređaj".
- 3. Izaberite naziv modela sa spiska.

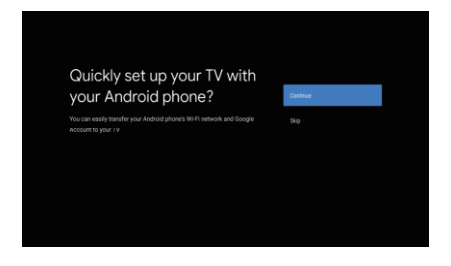

#### 1.3 Konfigurišite mrežu

->Izaberite kablovsku ili bežičnu vezu sa internetom.
->Ako izaberete da preskočite ovu opciju, možete je aktivirati na početnoj strani ili u meniju sa podešavanjima.

#### 1.4 Prijava pomoću Google naloga

Prijavite se da dobijate od Google-a nove aplikacije, preporuke, filmove, Assistant-a i još mnogo toga. Postoje dva načina da se prijavite na Google nalog:

->Upotrebite telefon ili računar:

- Posetite sajt androidtv.com/setup na telefonu ili računaru. Vodite računa da vaši drugi uređaji budu na istoj Wi-Fi mreži kao i vaš Android TV™.
- 2. Unesite šifru za prikaz u vaš telefon ili računar. ->Koristite daljinski upravljač:

Upotrebite daljinski upravljač da otvorite Google nalog i unesete lozinku za prijavu na Google nalog.

#### 1.5 Google postavka

Ove radnje će vam pomoći da postavite Google funkcije, kao što su Uslovi pružanja usluge, Lokacija, Pomoć da se unapredi Android, Google Assistant i druge dopunske Google funkcije.

#### 1.6 Pokretanje automatskih postavki

Pomoću ove funkcije možete izabrati da postavite ili uklonite preporučene aplikacije i Google aplikacije. ->Pritisnite "Continue" (Nastavite) do sledeće stranice za postavku.

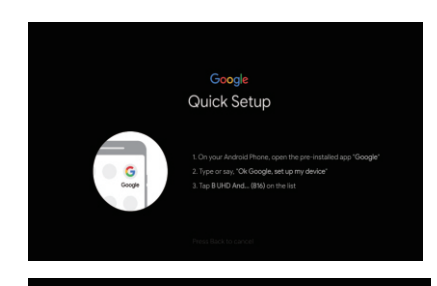

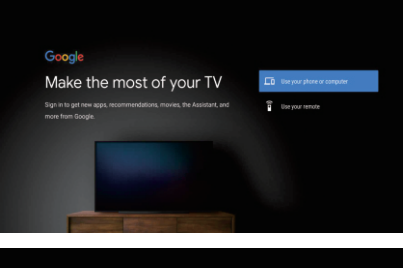

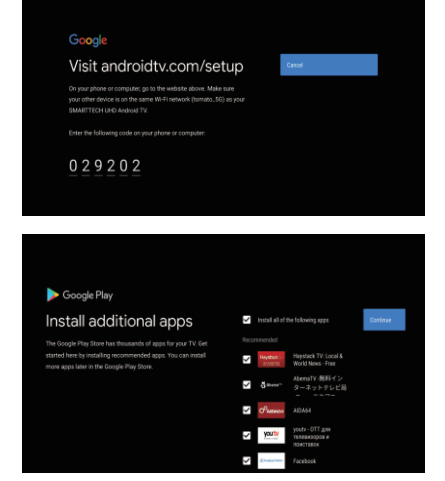

#### 1.7 Povezivanje Blootooth-a i Daljinskog upravljača

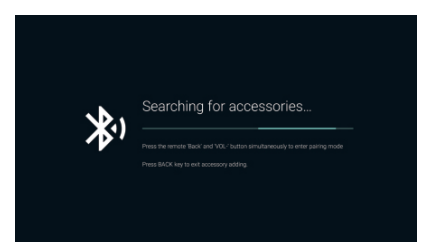

SRB

#### 1.8 Izbor zemlje

->Pritisnite  $\Lambda/V$  na daljinskom upravljaču da odaberete zemlju, a potom pritisnite [OK] da to potvrdite.

#### 1.9 Postavite lozinku za TV za Roditeljski nadzor, lozinka "0000" ne važi.

#### 1.10 Izaberite TV režim (Početna stranica/ Maloprodaja)

Kućni režim (Home) je optimizovan za efikasnu upotrebu energije u kućnim uslovima korišćenja. Maloprodajni režim (Retail) je optimizovan za čuvanje demo sadržaja sa fiksnim postavkama.

#### 1.11 Chromecast built-in™ tehnologija

Izaberite opciju On/ Off (uključi/ isključi) za korišćenje ove tehnologije.

#### 1.12 Podešavanje TV kanala

->Izaberite opciju Antena/Kabl/Satelit da pregledate TV kanal.

->Ako izaberete da preskočite ovu opciju, pregled kanala može se izvršiti u meniju.

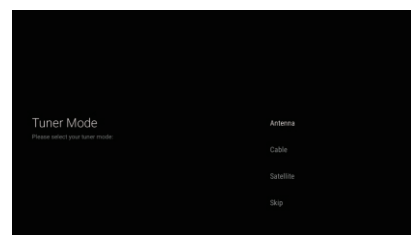

#### 1.13 Završena postavka i Odredbe o odricanju odgovornosti

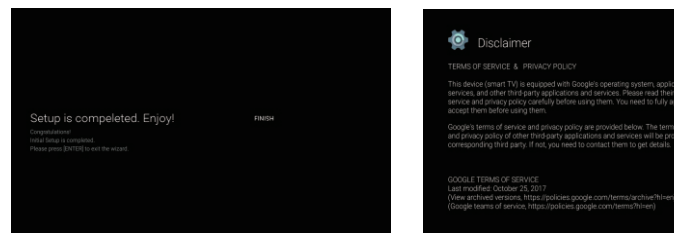

# POČETNA STRANICA (HOME)

Kada se završi početna postavka, na TV uređaju će se po pravilu prikazivati početna stranica ili možete da pritisnete 🙆 na daljinskom upravljaču da prikažete početnu stranicu.

 ->Pritisnite <//v/</>
 na daljinskom upravljaču za promenu sadržaja između Google Assistant-a, Aplikacija, Prikaži naredni sadržaj, Netflix, YouTube i još mnogih sadržaja na Početnoj stranici.
 -> Pritisnite 【OK】 za ulazak u sadržaj.

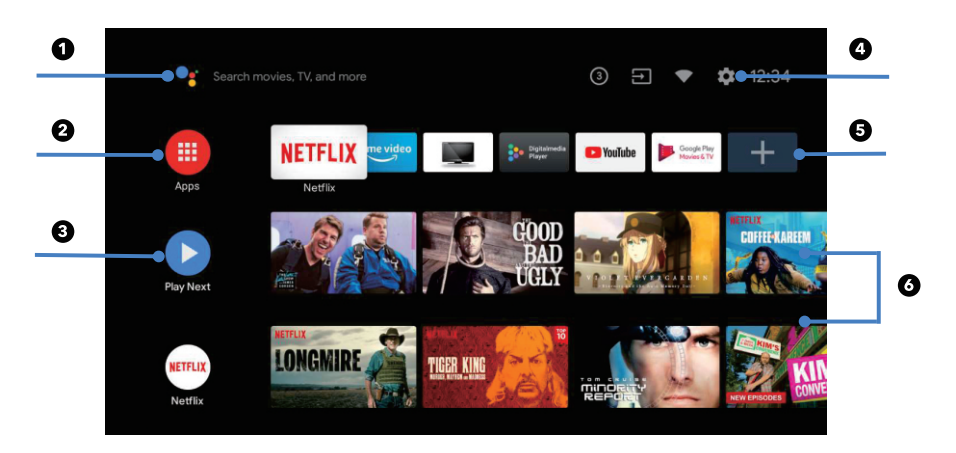

#### 1. Google Assistant

Upotrebite glas da biste pokrenuli emisije, kontrolne uređaje i još toga uz pomoć Google Assistant-a.

#### 2. Aplikacije

Spisak preuzetih i prethodno preuzetih aplikacija na vašem uređaju.

#### 3. Prikaz narednog sadržaja

Vrši se na osnovu vaše istorije gledanja i obuhvata naredne epizode u okviru serije ili nezavršene filmove.

#### 4. Podešavanja

Upravljajte aplikacijama i funkcijama TV uređaja, menjajte omiljene sadržaje, zvukove i naloge.

#### 5. Omiljene aplikacije

Brzi pristup aplikacijama koje se često koriste.

- 6. Kanali
- 7. Za lako otkrivanje sadržaja.

# PODEŠAVANJA

Omogućavaju podešavanja različitih postavki TV uređaja.

-> Pritisnite < / > na daljinskom upravljaču da izaberete taster "Podešavanja" (Settings) koji se nalazi u gornjem desnom uglu ekrana.

-> Pritisnite ∧ / ∨ na ďaljinskom upravljaču da izaberete opciju koju želite da podesite u meniju Podešavanja.

-> Pritisnite 【OK】za ulazak u sadržaj.

#### 3.1 Mreža i internet

Izvršite sva podešavanja koja se odnose na mrežu i proverite vezu ukoliko imate problema sa povezivanjem.

-> Pritisnite ∧ / ∨ na daljinskom upravljaču da izaberete opciju "Mreža i internet" u meniju Podešavanja.

-> Pritisnite ∧ / ∨ na daljinskom upravljaču da izaberete sledeće opcije: bežična mreža (Wi-Fi)/ Dodajte novu mrežu/ Uvek dostupan pregled/ Podešavanja proksija/ Podešavanja IP podataka.

#### 3.2 Kanal

->Pritisnite  $\wedge / \vee$  na daljinskom upravljaču da izaberete meni "Kanal" (Channel).

->Pritisnite 【OK】 za ulazak u sadržaj "Roditeljski nadzor", potom pritisnite // / ili upotrebite tastere sa brojevima na daljinskom upravljaču da unesete vaš PIN (lozinku za roditeljski nadzor).

#### 3.3 Željene postavke

-> Pritisnite  $\wedge/\vee$  na daljinskom upravljaču da izaberete opciju "Željene postavke".

-> Pritisnite ∧/∨ na daljinskom upravljaču da izaberete opcije: O uređaju, Datum i vreme, Tajmer, Jezik, Ulazi, Slika, Zvuk, Google Assistant, Resetovanje, itd.

->Pritisnite 【OK】 da biste izabrali odgovarajuću podopciju.

#### 3.3.1 O uređaju

-> Pritisnite A / Vna daljinskom upravljaču da izaberete opciju "O uređaju".

 -> Pritisnite A/V na daljinskom upravljaču da izaberete dodatne informacije, kao što su: Ažuriranje sistema, Naziv uređaja, Ponovno pokretanje, Status, i dr.
 -> Pritisnite ♥ na daljinskom upravljaču da se vratite u prethodni meni. Pritisnite ♥ na daljinskom upravljaču da izađete iz Menija.

#### 3.3.2 Resetovanje

Ako izaberete opciju "Resetovanje", svi podaci iz interne memorije vašeg uređaja biće obrisani, uključujući i vaš Google nalog, Podešavanja i podatke o sistemu i aplikacijama, kao i preuzete aplikacije. -> Pritisnite ∧ / ∨ na daljinskom upravljaču da izaberete opciju "Resetovanje".

-> Pritisnite A / V na daljinskom upravljaču da izaberete opciju "Otkaži" ili "Obriši sve".

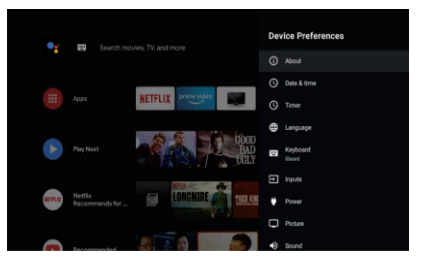

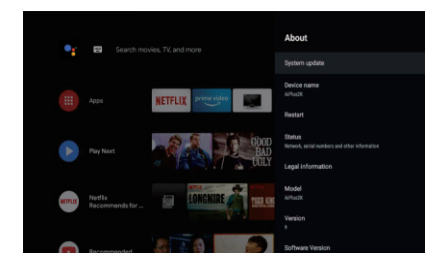

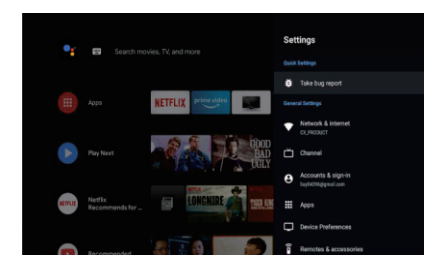

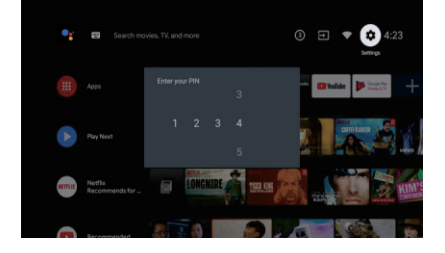

### INSTALIRAJ/POKRENI/ DEINSTALIRAJ APLIKACIJU

-> Pritisnite // v na daljinskom upravljaču da izaberete opciju "Aplikacije" na Početnoj stranici, a potom pritisnite [OK].

-> Izaberite opciju "Preuzmite još aplikacija" i dodajte naziv aplikacije.

-> Izaberite opciju "Traži" koja se nalazi u gornjem desnom uglu stranice.

#### Primer upotrebe "Facebook"-a

4.1 Instaliranje

-> Unesite "Facebook", "Facebook", aplikacija će se pojaviti, a potom pritisnite **(OK)** da biste je izabrali. -> Izaberite opciju "Instaliranje", kada se završi, izaberite opciju Otvori ili Deinstaliraj.

4.2 Pomeranje

-> Izaberite "Facebook", pritisnite i držite OK na daljinskom upravljaču, potom pritisnite  $\Lambda/V$  na

daljinskom upravljaču da izaberete opciju "Pomeri".

-> Pritisnite /////> na daljinskom upravljaču za pomeranje, a zatim pritisnite [OK] da potvrdite. 4.3 Deinstaliranje

-> Izaberite "Facebook", pritisnite i držite 【OK】 na daljinskom upravljaču, potom pritisnite A / V na daljinskom upravljaču da izaberete opciju "Deinstaliranje".

-> Pritisnite **[OK]** za deinstaliranje.

### PODEŠAVANJE SADRŽAJA NA TV-U

Način na koji možete da uđete u izvor sadržaja na TV uređaju na Početnoj stranici: -> Pritisnite 💿 na daljinskom upravljaču ili izaberite opciju "Live TV" na Početnoj stranici.

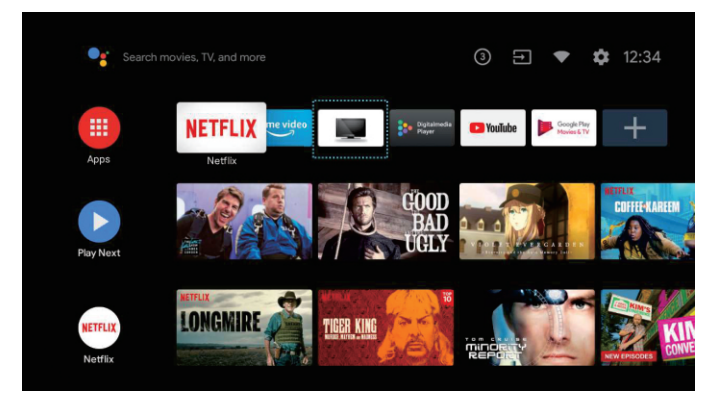

-> Pritisnite 🖨 na daljinskom upravljaču.

-> Pritisnite \land na daljinskom upravljaču da izaberete opciju "Kanali" i izaberete opciju "Dostupni novi kanali" da biste ušli na sadržaj.

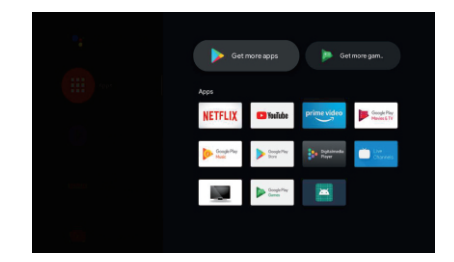

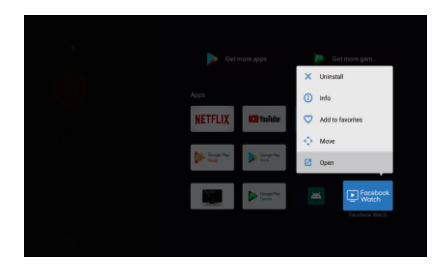

### REŠAVANJE PROBLEMA

| Problem                                                         | Rešenje                                                                                                    |
|-----------------------------------------------------------------|----------------------------------------------------------------------------------------------------|
| Nema napajanja                                                  | <ul> <li>Proverite da li je AC kabl televizora priključen ili ne. Ako i dalje nema<br/>napajanja, molimo da isključite kabl iz utičnice i ponovo ga uključite<br/>nakon 60 sekundi<br/>Ponovo uključite napajanje.</li> </ul>                                                                                                    |
| Prijem signala nije dobar                                       | <ul> <li>Duple ili prozirne slike mogu se pojaviti na vašem TV uređaju ako postoje visoke zgrade ili planine u vašem neposrednom okruženju. Možete podešavati sliku manuelno: proverite uputstva ili prilagodite pravac spoljne antene.</li> <li>Ako koristite sobnu antenu, prijem signala može biti još teži u određenim okolnostima. Podesite pravac antene za najbolji mogući prijem. Ukoliko se tako ne popravi prijem, možda ćete morati da pređete na spoljnu antenu.</li> </ul> |
| Nema slike                                                      | <ul> <li>Proverite da li je antena na zadnjoj strani TV uređaja pravilno priključena.</li> <li>Proverite da li se problem još uvek javlja i na drugim kanalima.</li> </ul>                                                                                                    |
| Video se prikazuje bez zvuka                                    | <ul><li>Pokušajte da pojačate ton.</li><li>Proverite da li je zvuk na TV uređaju isključen ili ne.</li></ul>                                                                                                    |
| Zvuk je prisutan, ali video se ne<br>pojavljuje ili je bez boje | Pokušajte da podesite kontrast i osvetljenje.                                                                                                    |
| Statička buka utiče na kvalitet<br>video i audio sadržaja       | <ul> <li>Proverite da li je antena na zadnjoj strani TV uređaja pravilno priključena.</li> </ul>                                                                                                    |
| Isprekidane linije na ekranu                                    | <ul> <li>Električni aparati, kao što je fen za kosu ili usisivač, itd. mogu ometati rad<br/>vašeg TV uređaja. Isključite te aparate.</li> </ul>                                                                                                    |
| Daljinski upravljač ne radi                                     | <ul> <li>Uverite se da je plastična kesa u kojoj je bio daljinski upravljač uklonjena.<br/>Pokušajte da koristite daljinski upravljač na kraćoj udaljenosti od TV<br/>uređaja. Proverite da li su baterije pravilno postavljene ili pokušajte sa<br/>novim baterijama za daljinski upravljač.</li> <li>TV uređaj će preći u režim pripravnosti (Standby) ako ne dobija odgovor u<br/>roku od nekoliko minuta.</li> </ul>                                                                |
| Nema videa (PC režim)                                           | <ul> <li>Molimo proverite da li je kabl pravilno povezan sa VGA ulazom, odnosno<br/>da li je kabl na nekim mestima savijen.</li> </ul>                                                                                                    |
| Treperenje vertikalnih linja (PC<br>režim)                      | <ul> <li>Udite u glavni meni i podesite vertikalnu poziciju kako biste uklonili<br/>vertikalnu liniju.</li> </ul>                                                                                                    |
| Horizontalne naprsline(PC<br>režim)                             | <ul> <li>Podesite horizontalnu poziciju ekrana kako biste ga očistili od svih<br/>horizontalnih linija.</li> </ul>                                                                                                    |
| Ekran je isuviše svetao ili taman<br>(PC režim)                 | <ul> <li>Podesite osvetljenje ili kontrast u glavnom meniju.</li> </ul>                                                                                                    |
| Nema PC signala                                                 | <ul> <li>Proverite da li je postavljena rezolucija PC uređaja kompatibilna sa<br/>rezolucijom TV uređaja.</li> </ul>                                                                                                    |
| Linije se pojavljuju kada je<br>uređaj povezan sa RCA ulazom.   | • Uverite se da je kabl koji koristite dobrog kvaliteta.                                                                                                    |
| Problemi se ne mogu rešiti                                      | <ul> <li>Isključite kabl za napajanje i sačekajte 30 sekundi, potom ga ponovo<br/>uključite u utičnicu. Ako se problemi i dalje javljaju, ne pokušavajte<br/>samoinicijativno da popravljate TV uređaj. Molimo vas da kontaktirate<br/>servisni centar.</li> </ul>                                                                                                    |

Ne ostavljajte TV da dugo pokazuje statičnu sliku, bilo da je to zbog prekinutog videa, ekrana sa menijem, itd. jer to može dovesti do oštećenja ekrana i može prouzrokujovati sagorevanje ekrana (burn-in).

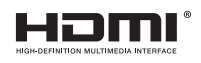

Termini HDMI i HDMI Visoka definicija multimedijalnog interfejsa, kao i HDMI logotip su zaštitni znakovi ili registrovani zaštitni znakovi kompanije HDMI Licensing DOO u Sjedinjenim Državama i drugim zemljama.

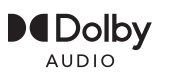

Proizvedeni su po licenci Dolby Laboratories. Dolby, Dolby Audio i Double-D simbol su zaštitni znakovi Dolby Laboratories Licensing Corporation.

Google, YouTube, Android TV i Chromecast built-in su zaštitni znakovi kompanije Google DOO.

### PREDLOG

Kako bi se osnovna instalacija učinila jednostavnijom i kako bi se izbegao bilo kakav rizik od ogrebotina i oštećenja, savetujemo da koristite odvijač tipa PH2.

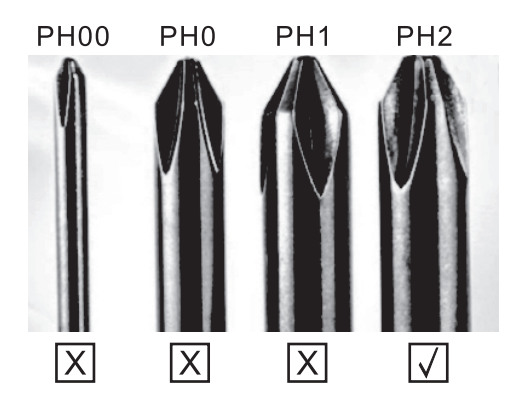

### UPOZORENJE

Nikada ne postavljajte TV uređaj na nestabilno mesto. TV uređaj može pasti i dovesti do teških telesnih povreda ili smrti. Mnoge povrede, naročito dece, mogu se izbeći preduzimanjem jednostavnih mera predostrožnosti, kao što su:

- 1. Korišćenje vitrina ili postolja preporučenih od strane proizvođača TV uređaja.
- 2. Korišćenje samo onog nameštaja na kome će TV uređaj biti bezbedan.
- 3. TV uređaj ne prelazi ivicu pomoćnog nameštaja na kome se nalazi.
- 4. TV uređaj se ne postavlja na nameštaj velike visine (na primer, ormari ili police za knjige) bez pričvršćivanja nameštaja i TV uređaja za odgovarajuću podlogu.
- 5. TV uređaj se ne postavlja na tkaninu ili druge materijale koji se mogu nalaziti između TV uređaja i pomoćnog nameštaja.
- 6. Decu treba edukovati o opasnostima usled penjanja na nameštaj kako bi dohvatila TV ili njegove funkcije.
- 7. Ako zadržavate i premeštate svoj postojeći TV, treba primenjivati iste preporuke kao one gore navedene.

Vijak za montažu na zid: M4 od 22-24 inča, M6 od 28-70 inča, M8 od 75 inča.

Napomena: ne postavljajte uređaj pod uglom kako ne bi došlo do njegovog pada.